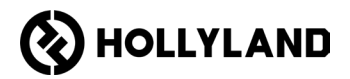

# Hollyland Solidcom C1 Pro Hub

User Manual

V2.0

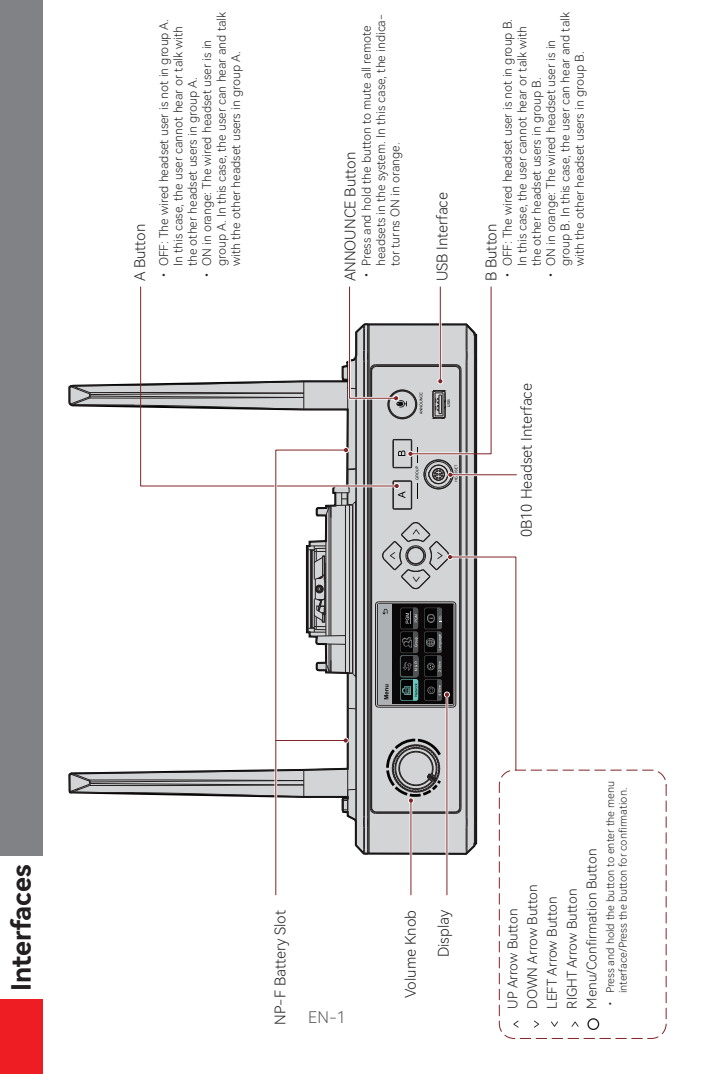

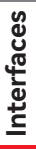

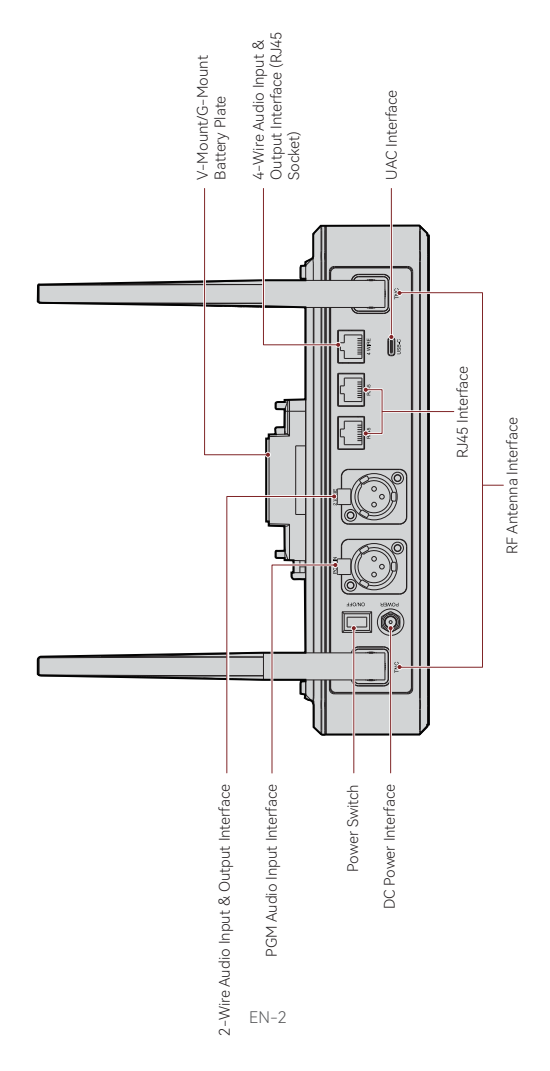

### Interfaces

#### 0B10 Wired Headset Interface

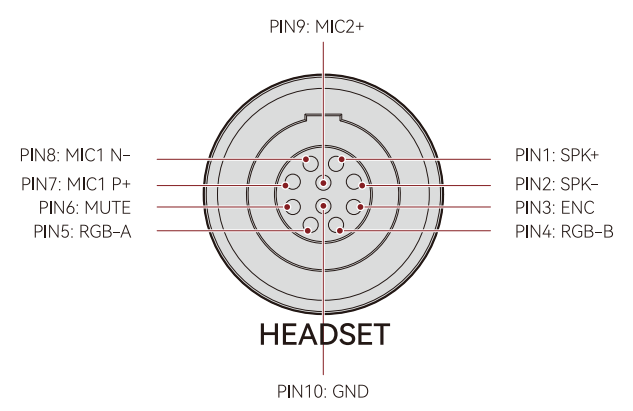

#### 4-Wire Audio Input & Output Interface

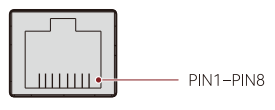

4 WIRE

| Standard Line Sequence |                     |      |           |  |  |
|------------------------|---------------------|------|-----------|--|--|
| PIN1                   | GND PIN5 AUDIO OUT- |      |           |  |  |
| PIN2                   | GND                 | PIN6 | AUDIO IN- |  |  |
| PIN3                   | AUDIO IN+           | PIN7 | GND       |  |  |
| PIN4                   | AUDIO OUT+          | PIN8 | GND       |  |  |

| Cross Line Sequence |            |      |            |  |  |
|---------------------|------------|------|------------|--|--|
| PIN1                | GND        | PIN5 | AUDIO IN-  |  |  |
| PIN2                | GND        | PIN6 | AUDIO OUT- |  |  |
| PIN3                | AUDIO OUT+ | PIN7 | GND        |  |  |
| PIN4                | AUDIO IN+  | PIN8 | GND        |  |  |

### Interfaces

#### 2-Wire Audio Input & Output Interface

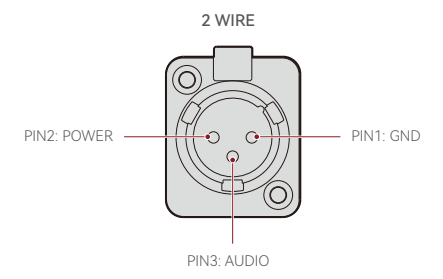

PGM Audio Input Interface

PGM IN

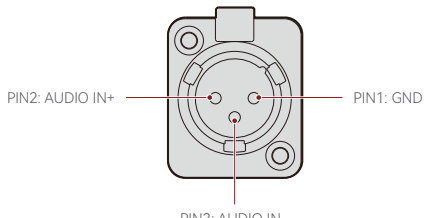

PIN3: AUDIO IN-

#### RJ451/RJ452 Interface

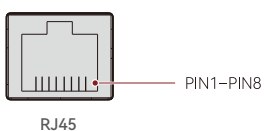

| Standard Line Sequence |                  |      |               |  |  |
|------------------------|------------------|------|---------------|--|--|
| PIN1                   | Transceive Data+ | PIN5 | Not connected |  |  |
| PIN2                   | Transceive Data- | PIN6 | Receive Data- |  |  |
| PIN3                   | Receive Data+    | PIN7 | Not connected |  |  |
| PIN4                   | Not connected    | PIN8 | Not connected |  |  |

#### Hub Display Description

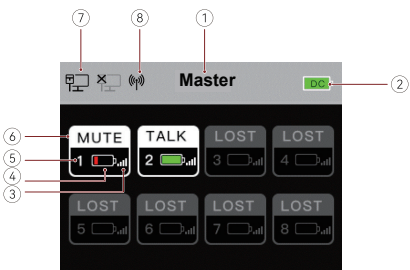

- Hub Mode (Master/Remote)
- ② Hub Battery Level
- ③ Headset Signal Strength
- ④ Headset Battery Level (Red: Low Battery)
- (5) Headset Number
- ⑥ Headset Status

TALK: The headset user can hear and talk with the other headset users. MUTE: The headset user is muted and can only hear the other headset users. LOST: The headset is disconnected from the hub. LINK: The headset is reconnecting to the hub.

- ⑦ Network Connection Status
- ⑧ Wi-Fi Status

#### Hub Menu Description

Press and hold the Menu/Confirmation button for about 3 seconds to enter the menu interface.

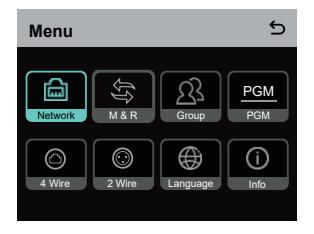

- 1. Select Network to enter the network configuration interface.
- Select Wifi Setting to turn Wi-Fi ON or OFF. After it is turned ON, the IP address, SSID, and password are displayed.

| WIFI Sett                         | ing                                         | 5 |
|-----------------------------------|---------------------------------------------|---|
| ON                                |                                             | ~ |
| OFF                               |                                             |   |
| IP Address:<br>SSID:<br>Password: | 192.168.217.100<br>HLD_12345678<br>12345678 |   |

1.2 Select Wired Network Setting to turn DHCP ON or OFF. If it is turned OFF, you can also modify the IP address, subnet mask, and gateway as well as view the user name and password for logging in to the web.

| Wired Netw   | 5              |        |
|--------------|----------------|--------|
| ON           |                |        |
| OFF          |                | ~      |
| IP Address:  | 192.168.218.10 | Modify |
| Subnet Mask: | 255.255.255.0  | Modify |
| Gateway:     | 192.168.218.1  | Modify |
| User Name:   | admin          |        |
| Password:    | 12345678       |        |
|              |                |        |

- 2. Select M & R to set the hub as the master device or remote device.
- 2.1 Select Master Device to set the hub as the master device.

| Master And Remote | đ |
|-------------------|---|
| Master Device     | ~ |
| Remote Device     |   |
|                   |   |
|                   |   |
|                   |   |
|                   |   |

- 2.2 Select Remote Device and then select Scan to scan the IP addresses of master devices on the network. Select the IP address of the corresponding master device in the displayed list and confirm it. Then, the hub is successfully set as the remote device.
  - · When a single hub is used, the hub needs to be set as the master device.
  - When more than two hubs are used in a cascaded connection, one hub needs to be set as the master device and the other hubs as the remote devices.

| Master-Remote Device         |   |
|------------------------------|---|
| Master 1 IP: 192.168.218.011 | ~ |
| Master 2 IP: 192.168.218.012 |   |
| Master 3 IP: 192.168.218.013 |   |
| Master 4 IP: 192.168.218.014 |   |
| Master 5 IP: 192.168.218.015 |   |
|                              |   |

- 3. Select Group to perform group settings and view group status.
- 3.1 There are three options: A group (All devices are in group A), AB group (All devices are in groups A and B), and Customize (The group settings can be customized on the web. All devices are in group A by default).

| Group Presets | 5 |
|---------------|---|
| A group       |   |
| AB group      |   |
| Customize     | ~ |
|               |   |
|               |   |

3.2 Select Group Review to view group settings.

| Group Review |   |   |   |   |   |   |   |
|--------------|---|---|---|---|---|---|---|
| A            | в | A | В | A | B | А | в |
| 5            |   |   | 3 |   | 7 |   |   |
| A            |   | A |   |   | в |   | в |

4. Select PGM to set the PGM audio gain according to the input volume.

| Gain Setting | 5 |
|--------------|---|
| -18dB        |   |
| -12dB        | ~ |
| -6dB         |   |
| 0dB          |   |
| 6dB          |   |

- 5. Select 4 Wire to perform 4-wire audio settings.
- 5.1 Select Input Gain to set the input gain according to the input volume.

| Input Gain | 5 |
|------------|---|
| -18dB      |   |
| -12dB      |   |
| -6dB       |   |
| 0dB        | ~ |
| 6dB        |   |

5.2 Select Output Gain to set the output gain according to the input volume.

| Output Gain | 5 |
|-------------|---|
| -18dB       |   |
| -12dB       |   |
| -6dB        |   |
| 0dB         | ~ |
| 6dB         |   |

5.3 Select Line Sequence Switching to switch between Standard and Cross modes.

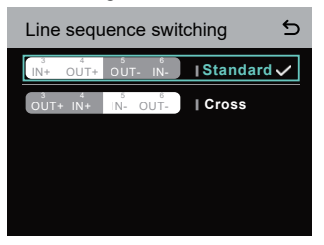

- 6. Select 2 Wire to perform 2-wire audio settings.
- 6.1 Connect the hub to a 2-wire device and set the corresponding cable compensation and terminal resistance on the hub. Power on the 2-wire device and turn OFF or disconnect its microphone to make sure that there is no other audio transmission on the 2-wire link. Otherwise, the accuracy of auto-null settings may be affected. After Auto Null is selected, auto-null settings for the 2-wire device will be performed automatically on the hub.
- 6.2 Select Cable Compen to check the 2-wire cable length and select the corresponding compensation option according to the cable length.

| Cable Compen | 5 |
|--------------|---|
| 50m          |   |
| 100m         |   |
| 150m         | ~ |
| 200m         |   |
|              |   |

6.3 Select Terminal Res to check whether the 2-wire device connected via the 2-wire interface has terminal resistance. If it has, select OFF. Otherwise, select ON.

| Terminal Res | 5 |
|--------------|---|
| ON           |   |
| OFF          | ~ |
|              |   |
|              |   |
|              |   |

6.4 Select Input Gain to set the input gain according to the input volume.

| Input Gain | 5 |
|------------|---|
| -18dB      |   |
| -12dB      |   |
| -6dB       |   |
| 0dB        | ~ |
| 6dB        |   |

6.5 Select Output Gain to set the output gain according to the input volume.

| Output Gain | 5 |
|-------------|---|
| -18dB       |   |
| -12dB       |   |
| -6dB        |   |
| 0dB         | ~ |
| 6dB         |   |

 Select Language to perform language settings. You can switch between Chinese and English.

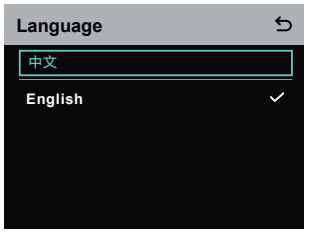

8. Select Info to check related information about the hub.

| Info                |               |
|---------------------|---------------|
| Master-Remote       | Remote Device |
| Reset               | >             |
| Version Information | V1.0.3.5      |
| Hardware Number     | H000          |

8.1 Select Reset to restore the configured hub information to the default settings.

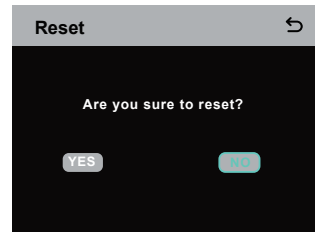

Performing Group Settings via a Computer

 Select Network > Wired Network Setting to view the default IP address, user name, and password of the hub.

| Wired Netw   | vork Setting   | 5      |
|--------------|----------------|--------|
| ON           |                |        |
| OFF          |                | ~      |
| IP Address:  | 192.168.218.10 | Modify |
| Subnet Mask: | 255.255.255.0  | Modify |
| Gateway:     | 192.168.218.1  | Modify |
| User Name:   | admin          |        |
| Password:    | 12345678       |        |
|              |                |        |

 Use a network cable to connect the hub to a computer via the RJ45 interface and set the IP address of the computer as 192.168.218.XXX. The default IP address of the hub is 192.168.218.10.

| irnet 的成版本 4 (ICP/IPv4) Pi                                                                                | roperties                                                                      |
|----------------------------------------------------------------------------------------------------|--------------------------------------------------------------------------------|
| neral                                                                                                    |                                                                                |
| ou can get IP settings assigned i<br>his capability. Otherwise, you ne<br>or the appropriate IP settings. | automatically if your network supports<br>ed to ask your network administrator |
| O gbtain an IP address autom                                                                              | atically                                                                       |
| Use the following IP address                                                                              | -                                                                              |
| IP address:                                                                                               | 192 . 168 . 218 . 222                                                          |
| Sybnet mask:                                                                                              | 255 . 255 . 255 . 0                                                            |
| Default gateway:                                                                                          |                                                                                |
| Obtain DNS server address a                                                                               | automatically                                                                  |
| • Use the following DNS serve                                                                             | addresses:                                                                     |
| Preferred DNS server:                                                                                     |                                                                                |
| Alternate DNS server:                                                                                     |                                                                                |
| Valjdate settings upon exit                                                                               | Adganced                                                                       |
|                                                                                                    | OK Cancel                                                                      |

 Open a browser on the computer and visit http://192.168.218.10 to enter the configuration page for the hub.

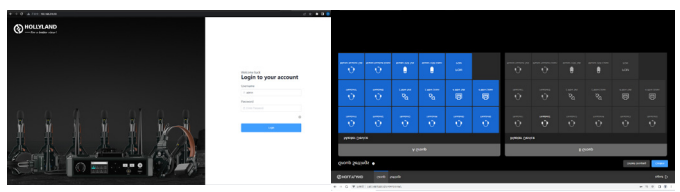

#### Group A & B Buttons on Headsets

After group settings are performed on the hub, the A or B button on a connected headset will light ON. The button light status indicates which group the headset has joined. To join or exit group A or B, simply press the A or B button on the headset.

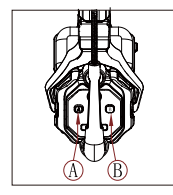

| A & B Button<br>Light Status | Description                                                                                                    |
|------------------------------|----------------------------------------------------------------------------------------------------|
| ON in orange                 | The headset user is in the<br>corresponding group. In this case, the<br>headset user can hear and talk with<br>the other headset users in the group.       |
| OFF                          | The headset user is not in the<br>corresponding group. In this case, the<br>headset user cannot hear or talk with<br>the other headset users in the group. |

#### Cascaded Connection

Multiple hubs can be cascaded to expand the number of headsets. The hub supports two cascade methods — cascade via 4-wire analog signals and cascade via IP digital signals. Generally, it is recommended to cascade two hubs using 4-wire analog signals, and cascade three or more than three hubs using IP digital signals.

It is recommended to use a CAT5e cable for cascade and use the 568B standard for the RJ45 interface.

| Standard Network Cable | Specifications | Max Length |
|------------------------|----------------|------------|
|                        | CAT5e<br>CAT6e | 300 meters |

#### Two-System Cascaded Connection via the 4-Wire Interface

Use a standard network cable to connect two hubs via the 4-wire interface. The length of the network cable is up to 300 meters.

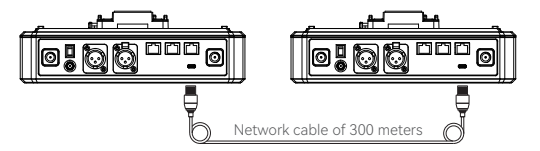

#### 4-Wire Settings

After connecting two hubs using a network cable, select 4 Wire > Line Sequence Switching on the hubs, and then select Standard on one hub and Cross on the other hub.

#### Hub Display

| Hub ①           | Select 4 Wire > Line Sequence<br>Switching.                                    | Select Standard.                                                                  |
|-----------------|--------------------------------------------------------------------------------|-----------------------------------------------------------------------------------|
| 4-Wire Settings | 4 Wire Setting 5<br>Input Gain 5<br>Output Gain 5<br>Line Sequence Switching 5 | Line sequence switching 5                                                         |
| Hub ②           | Select 4 Wire > Line Sequence<br>Switching.                                    | Select Cross.                                                                     |
| 4-Wire Settings | 4 Wire Setting 5<br>Input Gain ><br>Output Gain ><br>Line Sequence Switching > | Line sequence switching 5<br>the cure we Istandard<br>Sure we able cure I Cross V |

#### Two-System Cascaded Connection via the IP Network

Use a standard network cable to connect two hubs via the RJ45 interface. Either of the two RJ45 interfaces on the hub works. The length of the network cable is up to 300 meters.

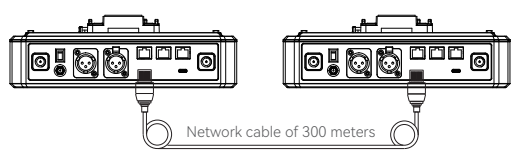

#### M & R Mode Settings

After connecting two hubs using a network cable, select M & R on the hubs to set the hub mode. On one hub, select Master Device. On the other hub, select Remote Device > Scan and then select the IP address of the corresponding master hub. Note that the function of obtaining the IP address automatically under Network > Wired Network Setting needs to be turned OFF on both two hubs.

#### Hub Display

| Hub ①               | Select Network > Wired Network<br>Setting > OFF.                                                                                                    | Select M & R > Master Device.                                                                                                    |
|---------------------|----------------------------------------------------------------------------------------------------|----------------------------------------------------------------------------------------------------|
| Network<br>Settings | Wired Network Setting     Image: Constraint of the set of the set of the | Master And Remote 5 Master Device  Remote Device                                                                                                    |
| Hub ②               | Select Network > Wired Network<br>Setting > OFF.                                                                                                    | Select M & R > Remote Device > Scan.                                                                                                    |
| Network<br>Settings | Wired Network Setting           ON           OFF         ✓           Bubert Mask.         255.255.05         6667           Galeway:         192.168.218.10         6667           User Name:         admin         9858000         66676           Password:         12345678         5678         5678                                                                                                    | Master And Remote 5<br>Master Device<br>Remote Device                                                                                                    |
|                     | After <b>Scan</b> is selected, the IP<br>addresses of master devices will<br>be displayed. Then, select the<br>desired IP address using the<br>arrow buttons and press the<br>Menu/Confirmation button to<br>confirm the IP address.                                                                                                    | Master-Remote Device           Master 1 IP: 192.168.218.011         ✓           Master 2 IP: 192.168.218.012         ✓           Master 3 IP: 192.168.218.013         ✓           Master 4 IP: 192.168.218.014         ✓           Master 5 IP: 192.168.218.015         ✓ |

#### Three-System Cascaded Connection via the IP Network

It is recommended to use the IP network connection to cascade three hubs. On one hub, select Master Device, and on the other two hubs, select Remote Device.

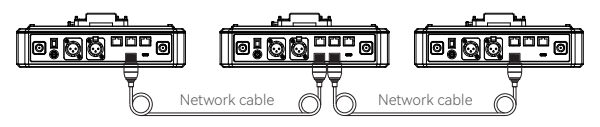

### Parameters

| Antenna               | External                                                             |
|-----------------------|----------------------------------------------------------------------|
| Power Supply          | DC power, NP-F battery, V-mount battery,<br>G-mount battery          |
| Volume Adjustment     | Adjustment knob                                                      |
| Power Consumption     | < 4.5W                                                               |
| Dimensions            | (LxWxH): 259.9mm x 180.5mm x 65.5mm<br>(10.2" x 7.1" x 2.6")         |
| Net Weight            | About 1300g (45.9oz) with the antennas excluded                      |
| Transmission Range    | 1,100ft (350m) LOS                                                   |
| Frequency Band        | 1.9 GHz (DECT)                                                       |
| Bandwidth             | 1.728MHz                                                             |
| Wireless Technology   | Adaptive Frequency Hopping                                           |
| Wireless Power        | ≤ 21dBm (125.9 mW)                                                   |
| Modulation Mode       | GFSK                                                                 |
| RX Sensitivity        | < -90dBm                                                             |
| Frequency Response    | 150Hz-7kHz                                                           |
| Signal-to-Noise Ratio | > 55dB                                                               |
| Distortion            | < 1%                                                                 |
| Input SPL             | > 115dBSPL                                                           |
| Temperature Range     | 0°C to 45°C (working condition)<br>-10°C to 60°C (storage condition) |

Note:

1. The frequency band and wireless power vary by country and region.

2. The highest working temperature is 40°C when the adapter is used for the power supply.

# **Safety Precautions**

Do not place the product near or inside heating devices (including but not limited to microwave ovens, induction cookers, electric ovens, electric heaters, pressure cookers, water heaters, and gas stoves) to prevent the battery from overheating and exploding.

Do not use non-original charging cases, cables, and batteries with the product. The use of non-original accessories may cause electric shock, fire, explosion, or other dangers.

# Support

If you encounter any problems in using the product or need any help, please contact Hollyland Support Team via the following ways:

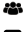

🖀 Hollyland User Group

- f HollvlandTech
- HollvlandTech
- HollylandTech
- support@hollyland.com
- www.hollyland.com

#### Statement

All copyrights belong to Shenzhen Hollyland Technology Co., Ltd.

#### Trademark Statement

Without the written approval of Shenzhen Hollyland Technology Co., Ltd., no organization or individual may copy or reproduce part or all of any written or illustrative content and disseminate it in any form.

#### Note:

Due to product version upgrades or other reasons, this User Manual will be updated from time to time. Unless otherwise agreed, this document is provided as a guide for use only. All representations, information, and recommendations in this document do not constitute warranties of any kind, express, or implied.

# HOLLYVIEW Powered by Hollyland

Shenzhen Hollyland Technology Co., Ltd.

8F, 5D Building, Skyworth Innovation Valley. Tangtou Road, Shiyan Street, Baoan District, Shenzhen, 518108, China MADE IN CHINA

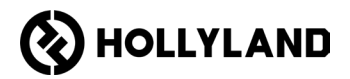

# Hollyland Solidcom C1 Pro Hub

Panduan Pengguna

V2.0

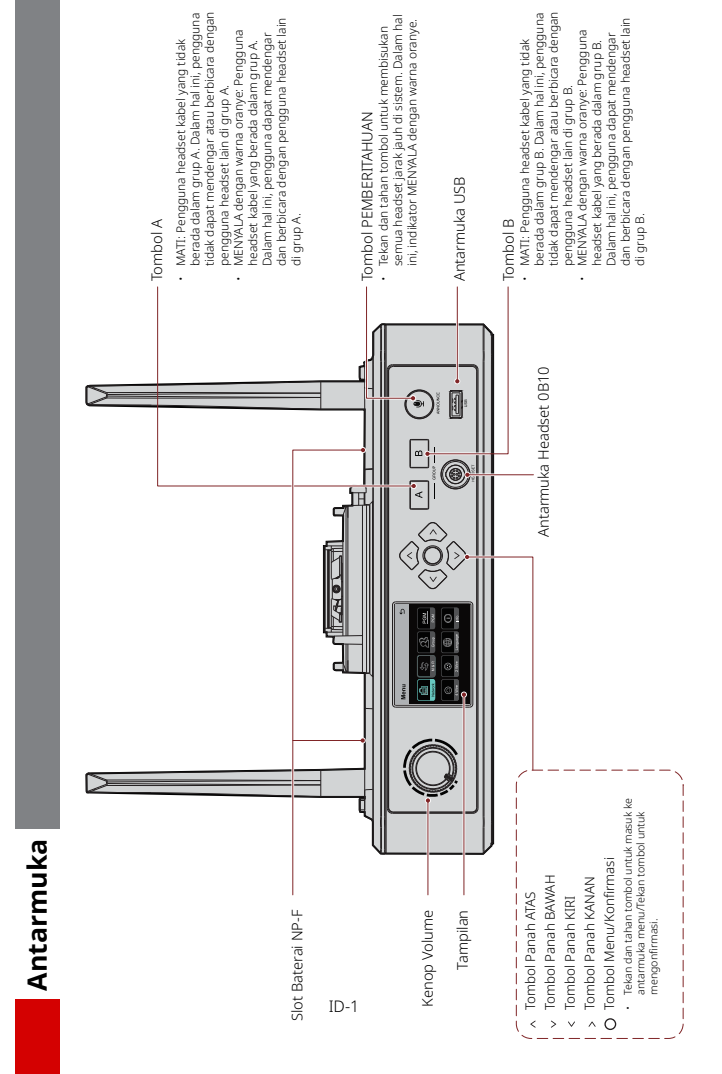

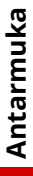

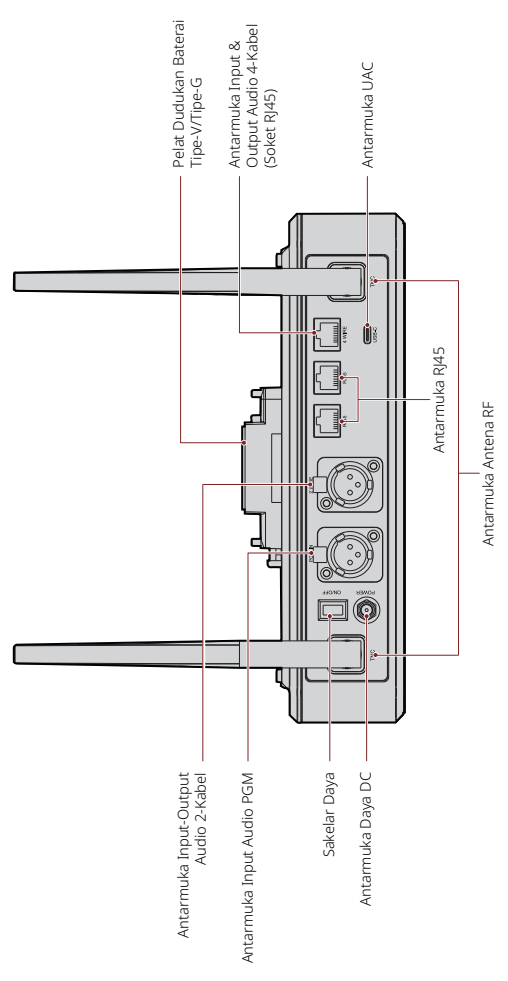

ID-2

### Antarmuka

#### Antarmuka Headset Kabel 0B10

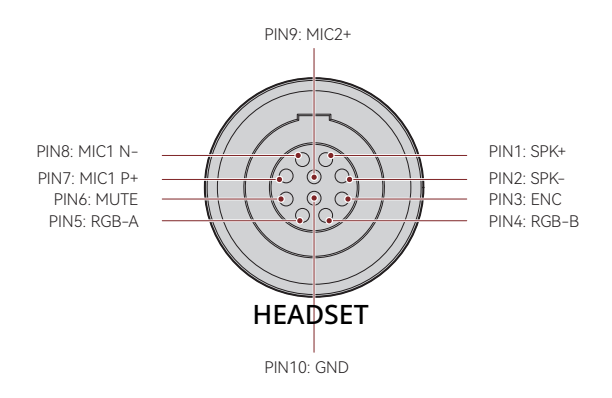

Antarmuka Input & Output Audio 4-Kabel

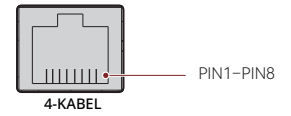

| Jalur Standar |            |       |            |
|---------------|------------|-------|------------|
| PIN1          | GND        | PIN5  | AUDIO OUT- |
| PIN2          | GND        | PIN 6 | AUDIO IN-  |
| PIN3          | AUDIO IN+  | PIN7  | GND        |
| PIN 4         | AUDIO OUT+ | PIN 8 | GND        |

| Jalur Silang |            |       |            |
|--------------|------------|-------|------------|
| PIN1         | GND        | PIN5  | AUDIO IN-  |
| PIN2         | GND        | PIN 6 | AUDIO OUT- |
| PIN3         | AUDIO OUT+ | PIN7  | GND        |
| PIN 4        | AUDIO IN+  | PIN 8 | GND        |

### Antarmuka

#### Antarmuka Input-Output Audio 2-Kabel

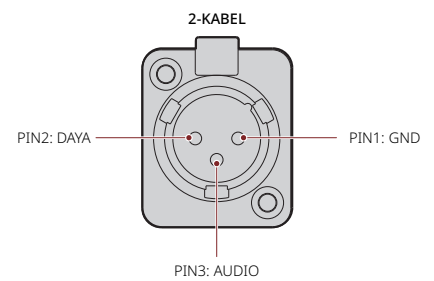

Antarmuka Input Audio PGM

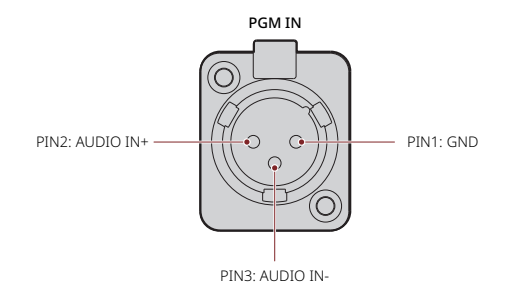

#### Antarmuka RJ451/RJ452

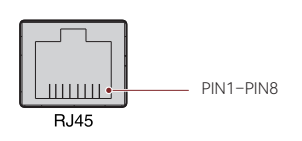

| Jalur Standar |                  |       |                 |
|---------------|------------------|-------|-----------------|
| PIN1          | Transceive Data+ | PIN5  | Tidak terhubung |
| PIN2          | Transceive Data- | PIN 6 | Receive Data-   |
| PIN3          | Receive Data+    | PIN7  | Tidak terhubung |
| PIN 4         | Tidak terhubung  | PIN 8 | Tidak terhubung |

#### Deskripsi Tampilan Hub

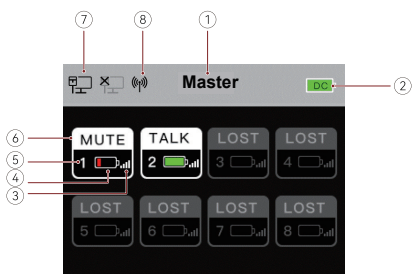

- Mode Hub (Master/Jarak Jauh)
- ② Level Baterai Hub
- ③ Kekuatan Sinyal Headset
- ④ Level Baterai Headset (Merah: Baterai Hampir Habis)
- ⑤ Nomor Headset
- ⑥ Status Headset

TALK: Pengguna headset dapat mendengar dan berbicara dengan pengguna headset lainnya.

MUTE: Pengguna headset dibisukan dan hanya dapat mendengar pengguna headset lainnya.

LOST: Headset terputus dari hub.

LINK: Headset terhubung kembali ke hub.

- ⑦ Status Koneksi Jaringan
- ⑧ Status Wi-Fi

#### Deskripsi Menu Hub

Tekan dan tahan tombol Menu/Konfirmasi sekitar 3 detik untuk masuk ke antarmuka menu.

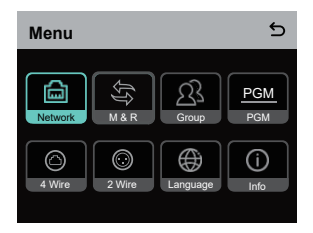

- 1. Pilih **Network** untuk masuk ke antarmuka konfigurasi jaringan.
- Pilih Wifi Setting untuk MENGAKTIFKAN atau MENONAKTIFKAN Wi-Fi. Alamat IP, SSID, dan kata sandi ditampilkan setelah Wi-Fi AKTIF.

| WIFI Setting 5                   |                                                |              |
|----------------------------------|------------------------------------------------|--------------|
| ON                               |                                                | $\checkmark$ |
| OFF                              |                                                |              |
| IP Address<br>SSID:<br>Password: | : 192.168. 217.100<br>HLD_12345678<br>12345678 |              |

1.2 Pilih Wired Network Setting untuk MENGAKTIFKAN atau MENONAKTIFKAN DHCP. Jika DINONAKTIFKAN, Anda juga dapat mengubah alamat IP, subnet mask, dan gateway serta melihat nama pengguna dan kata sandi untuk masuk ke web.

| Wired Network Setting |                |        |
|-----------------------|----------------|--------|
| ON                    |                |        |
| OFF                   |                | ~      |
| IP Address:           | 192.168.218.10 | Modify |
| Subnet Mask:          | 255.255.255.0  | Modify |
| Gateway:              | 192.168.218.1  | Modify |
| User Name:            | admin          |        |
| Password:             | 12345678       |        |

- Pilih M & R untuk mengatur hub sebagai perangkat master atau perangkat jarak jauh.
- 2.1 Pilih Master Device untuk mengatur hub sebagai perangkat master.

| Master And Remote | 5 |
|-------------------|---|
| Master Device     | ~ |
| Remote Device     |   |
|                   |   |
|                   |   |
|                   |   |
|                   |   |

- 2.2 Pilih Remote Device, lalu pilih Scan untuk memindai alamat IP perangkat master di jaringan. Pilih alamat IP dari perangkat master yang sesuai dalam daftar yang ditampilkan, lalu konfirmasikan. Kemudian, hub berhasil diatur sebagai perangkat jarak jauh.
  - · Saat hub tunggal digunakan, hub perlu diatur sebagai perangkat master.
  - Jika menggunakan lebih dari dua hub dalam sebuah koneksi cascade, satu hub perlu diatur sebagai perangkat master dan hub lainnya sebagai perangkat jarak jauh.

| Master-Remote Device         |   |
|------------------------------|---|
| Master 1 IP: 192.168.218.011 | ~ |
| Master 2 IP: 192.168.218.012 |   |
| Master 3 IP: 192.168.218.013 |   |
| Master 4 IP: 192.168.218.014 |   |
| Master 5 IP: 192.168.218.015 |   |
|                              |   |

- 3. Pilih Group untuk melakukan pengaturan grup dan melihat status grup.
- 3.1 Ada tiga opsi: **Group A** (Semua perangkat ada di grup A), **AB group** (Semua perangkat ada di grup A dan B), dan **Customize** (Pengaturan grup dapat disesuaikan di web. Semua perangkat ada di grup A secara default).

| Group Presets | 5 |
|---------------|---|
| A group       |   |
| AB group      |   |
| Customize     | ~ |
|               |   |
|               |   |

3.2 Pilih Group Review untuk melihat pengaturan grup.

| Group Review |    |    |         |
|--------------|----|----|---------|
|              | 2  | 3  | 4       |
| A B          | AB |    | AB      |
| 5            | 6  | 7  | <b></b> |
| AB           | АВ | AB | AB      |

4. Pilih PGM untuk mengatur trim audio PGM sesuai dengan volume input.

| Gain Setting | 5 |
|--------------|---|
| -18dB        |   |
| -12dB        | ~ |
| -6dB         |   |
| 0dB          |   |
| 6dB          |   |

- 5. Pilih 4 Wire untuk melakukan pengaturan audio 4-kabel.
- 5.1 Pilih Input Gain untuk mengatur input gain yang sesuai dengan volume input.

| Input Gain | 5 |
|------------|---|
| -18dB      |   |
| -12dB      |   |
| -6dB       |   |
| 0dB        | ~ |
| 6dB        |   |

5.2 Pilih **Output Gain** untuk mengatur output gain yang sesuai dengan volume input.

| Output Gain | 5 |
|-------------|---|
| -18dB       |   |
| -12dB       |   |
| -6dB        |   |
| 0dB         | ~ |
| 6dB         |   |

5.3 Pilih Line Sequence Switching untuk beralih antara mode Standard atau Cross.

| Line sequence switching 5 |          |          | 5 |
|---------------------------|----------|----------|---|
| 3 4<br>IN+ OUT+           | 0UT- IN- | Standard | ~ |
| OUT+ IN+                  | 5 0UT-   | Cross    |   |
|                           |          |          |   |
|                           |          |          |   |
|                           |          |          |   |
|                           |          |          |   |

- 6. Pilih 2 Wire untuk melakukan pengaturan audio 2-kabel.
- 6.1 Hubungkan hub ke perangkat 2-kabel, lalu atur kompensasi kabel dan resistansi terminal yang sesuai pada hub. Nyalakan perangkat 2-kabel, lalu matikan atau putuskan sambungan mikrofon untuk memastikan tidak terdapat transmisi audio lain pada tautan 2 kabel. Jika tidak, hal itu dapat memengaruhi keakuratan pengaturan null otomatis Setelah memilih Auto Null, pengaturan null otomatis untuk perangkat 2-kabel akan dilakukan pada hub secara otomatis.
- 6.2 Pilih Cable Compen untuk memeriksa panjang kabel 2-kabel, lalu pilih opsi kompensasi yang sesuai dengan panjang kabel.

| Cable Compen | 5 |
|--------------|---|
| 50m          |   |
| 100m         |   |
| 150m         | ~ |
| 200m         |   |
|              |   |

6.3 Pilih Terminal Res untuk memeriksa apakah perangkat 2-kabel yang terhubung melalui antarmuka 2-kabel memiliki resistansi terminal. Jika ya, pilih OFF. Jika tidak, pilih ON.

| Terminal Res | 5 |
|--------------|---|
| ON           |   |
| OFF          | ~ |
|              |   |
|              |   |
|              |   |

-

6.4 Pilih Input Gain untuk mengatur input gain yang sesuai dengan volume input.

| Input Gain | 5 |
|------------|---|
| -18dB      |   |
| -12dB      |   |
| -6dB       |   |
| 0dB        | ~ |
| 6dB        |   |

6.5 Pilih Output Gain untuk mengatur output gain yang sesuai dengan volume input.

| Output Gain | 5 |
|-------------|---|
| -18dB       |   |
| -12dB       |   |
| -6dB        |   |
| 0dB         | ~ |
| 6dB         |   |

7. Pilih Language untuk melakukan pengaturan bahasa. Anda dapat beralih antara bahasa Mandarin dan Inggris.

| Language | 5 |
|----------|---|
| 中文       |   |
| English  | ~ |
|          |   |
|          |   |
|          |   |
|          |   |

8. Pilih Info untuk memeriksa informasi yang terkait dengan hub.

| Info                | 5             |
|---------------------|---------------|
| Master-Remote       | Remote Device |
| Reset               | >             |
| Version Information | V1.0.3.5      |
| Hardware Number     | H000          |
|                     |               |

 Pilih Reset untuk mengembalikan informasi hub yang dikonfigurasi ke pengaturan default.

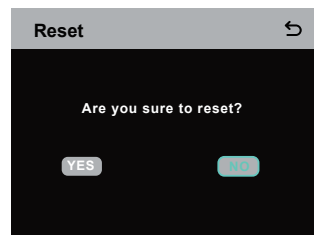

Melakukan Pengaturan Grup via Komputer

 Pilih Network >Wired Network
 Setting untuk melihat alamat IP, nama pengguna, dan kata sandi hub default.

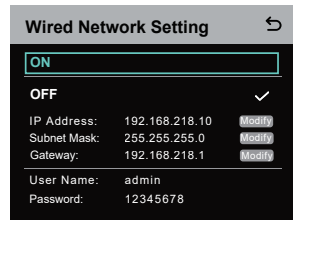

 Gunakan kabel jaringan untuk menghubungkan hub ke komputer melalui antarmuka RJ45, lalu atur alamat IP komputer menjadi 192.168.218.XXX. Alamat IP default hub adalah 192.168.218.10.

| Internet 协议版本 4 (TCP/IPv4) F                                                                              | Properties ×                                                                    |  |  |
|----------------------------------------------------------------------------------------------------|---------------------------------------------------------------------------------|--|--|
| General                                                                                                   |                                                                                 |  |  |
| You can get IP settings assigned<br>this capability. Otherwise, you n<br>for the appropriate IP settings. | automatically if your network supports<br>eed to ask your network administrator |  |  |
| O gbtain an IP address auton                                                                              | natically                                                                       |  |  |
| Uge the following IP address                                                                              | 8:                                                                              |  |  |
| IP address:                                                                                               | 192 . 168 . 218 . 222                                                           |  |  |
| Sybnet mask:                                                                                              | 255 . 255 . 255 . 0                                                             |  |  |
| Default gateway:                                                                                          | · · · · · · · · · · ·                                                           |  |  |
| Ogtain DNS server address automatically                                                                   |                                                                                 |  |  |
| • Use the following DNS serve                                                                             | er addresses:                                                                   |  |  |
| Preferred DNS server:                                                                                     |                                                                                 |  |  |
| Alternate DNS server:                                                                                     |                                                                                 |  |  |
| Vajdate settings upon exit                                                                                | Adganced                                                                        |  |  |
|                                                                                                    | OK Cancel                                                                       |  |  |

 Buka peramban di komputer, lalu kunjungi http://192.168.218.10 untuk masuk ke halaman konfigurasi untuk hub.

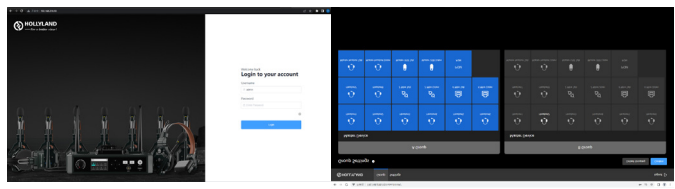

#### Tombol Grup A & B pada Headset

Setelah pengaturan grup pada hub dilakukan, tombol A atau B pada headset yang terhubung akan menyala. Status lampu pada tombol menunjukkan grup mana yang telah terhubung dengan headset. Untuk bergabung atau keluar dari grup A atau B, cukup tekan tombol A atau B pada headset.

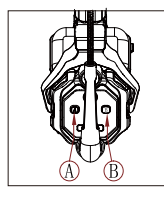

| Status Lampu<br>Tombol A & B   | Deskripsi                                                                                                    |
|--------------------------------|----------------------------------------------------------------------------------------------------|
| MENYALA dengan<br>warna oranye | Pengguna headset berada di grup yang<br>sesuai. Dalam hal ini, pengguna headset dapat<br>mendengar dan berbicara dengan pengguna<br>headset lainnya dalam grup.              |
| MATI                           | Pengguna headset tidak berada dalam grup<br>yang sesuai. Dalam hal ini, pengguna headset<br>tidak dapat mendengar atau berbicara dengan<br>pengguna headset lain dalam grup. |

#### Koneksi Cascade

Beberapa hub dapat di-cascade untuk menambah jumlah headset. Hub mendukung dua metode cascade — cascade melalui sinyal analog 4-kabel dan cascade melalui sinyal digital IP. Pada umumnya, Anda disarankan untuk mengcascade dua hub menggunakan sinyal analog 4-kabel, dan meng-cascade tiga hub atau lebih menggunakan sinyal digital IP.

Anda disarankan untuk menggunakan kabel CAT5e untuk cascade dan menggunakan standar 568B untuk antarmuka RJ45.

| Kabel Jaringan Standar | Spesifikasi    | Panjang Maks. |
|------------------------|----------------|---------------|
|                        | CAT5e<br>CAT6e | 300 meter     |

#### Koneksi Cascade Dua Sistem via Antarmuka 4-Kabel

Gunakan kabel jaringan standar untuk menghubungkan dua hub melalui antarmuka 4-kabel. Panjang kabel jaringan hingga 300 meter.

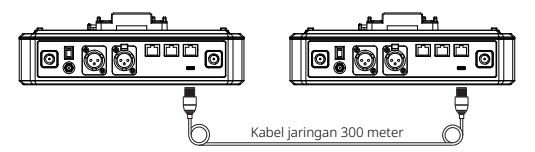

#### Pengaturan 4-Kabel

Setelah menghubungkan kedua hub menggunakan kabel jaringan, pilih **4** Wire > Line Sequence Switching pada hub, lalu pilih Standar pada satu hub dan Cross pada hub yang lain.

#### **Hub Display**

| Hub ①                 | Pilih 4 Wire > Line Sequence<br>Switching.                                                              | Pilih <b>Standar.</b>                                                                         |
|-----------------------|----------------------------------------------------------------------------------------------------|-----------------------------------------------------------------------------------------------|
| Pengaturan<br>4-Kabel | 4 Wire Setting 5<br>Input Gain 5<br>Output Gain 5<br>Line Sequence Switching 5                          | Line sequence switching 5                                                                     |
| Hub ②                 | Pilih 4 Wire > Line Sequence<br>Switching.                                                              | Pilih <b>Cross</b> .                                                                          |
| Pengaturan<br>4-Kabel | 4 Wire Setting     5       Input Gain     >       Output Gain     >       Line Sequence Switching     > | Line sequence switching 5<br>the coirs corr. In: Istandard<br>Coirs. IN: add coirs. I Cross V |

#### Koneksi Cascade Dua Sistem via Jaringan IP

Gunakan kabel jaringan standar untuk menghubungkan kedua hub via antarmuka RJ45. Salah satu dari dua antarmuka RJ45 pada hub berfungsi. Panjang kabel jaringan hingga 300 meter.

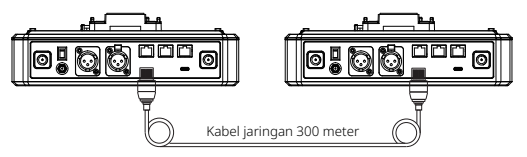

#### Pengaturan Mode M & R

Setelah menghubungkan kedua hub menggunakan kabel jaringan, pilih **M & R** pada hub untuk mengatur mode hub. Pada satu hub, pilih **Master Device**. Pada hub lain, pilih **Remote Device** > **Scan**, lalu pilih alamat IP dari hub master yang sesuai.

Harap diperhatikan bahwa fungsi memperoleh alamat IP secara otomatis di bawah Network > Wired Network Setting harus DINONAKTIFKAN pada kedua hub.

#### Tampilan Hub

| Hub ①                  | Pilih Network > Wired Network<br>Setting > OFF.                                                                                                    | Pilih <b>M &amp; R &gt; Master Device.</b>                                                                                                    |
|------------------------|----------------------------------------------------------------------------------------------------|----------------------------------------------------------------------------------------------------|
| Pengaturan<br>Jaringan | Or     Subset       OFF     V       Subset Mask:     255.255.255.0       Gateway:     192.168.218.1       User Name:     admin       Password:     12345678                                                                        | Master And Remote 5<br>Master Device 1<br>Remote Device                                                                                                    |
| Hub ②                  | Pilih Network > Wired Network<br>Setting > OFF.                                                                                                    | Pilih <b>M &amp; R &gt; Remote Device</b> > Scan.                                                                                                    |
| Pengaturan<br>Jaringan | Vired Network Setting<br>N<br>OFF<br>Subnet Mask: 255 255 0<br>Gateway: 192 168 218 1<br>User Name: admin<br>Password: 12345678                                                                                                    | Master And Remote 5<br>Master Device<br>Remote Devico ✓<br>Scan                                                                                                    |
|                        | Setelah memilih <b>Scan</b> , alamat<br>IP perangkat master akan<br>ditampilkan. Kemudian, pilih<br>alamat IP yang diinginkan<br>menggunakan<br>tombol panah dan tekan<br>tombol Menu/Konfirmasi untuk<br>mengonfirmasi alamat IP. | Master-Remote Device           Master 1 IP: 192.168.218.011         ✓           Master 2 IP: 192.168.218.012         ✓           Master 3 IP: 192.168.218.013         ✓           Master 4 IP: 192.168.218.014         ✓           Master 5 IP: 192.168.218.015         ✓ |

#### Koneksi Cascade Tiga Sistem via Jaringan IP

Anda disarankan untuk menggunakan koneksi jaringan IP untuk meng-cascade ketiga hub. Pada satu hub, pilih **Master Device**, dan pada dua hub lainnya, pilih **Remote Device**.

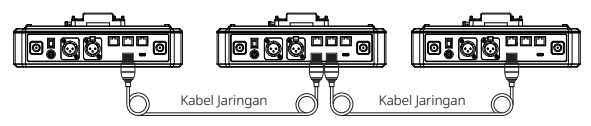

# Parameter

| Antena                              | Eksternal                                                                        |
|-------------------------------------|----------------------------------------------------------------------------------|
| Catu Daya                           | Daya DC, baterai NP-F, baterai dudukan tipe-V,<br>baterai dudukan tipe-G         |
| Penyesuaian Volume                  | Kenop Penyesuaian                                                                |
| Konsumsi Daya                       | <4,5 W                                                                           |
| Ukuran                              | (p x l x t): 259,9 mm x 180,5 mm x 65,5 mm<br>(10,2" x 7,1" x 2,6")              |
| Berat Bersih                        | Sekitar 1.300 g (45,9 ons) tanpa antena                                          |
| Rentang Transmisi                   | LOS 1.100 kaki (350 m).                                                          |
| Bandwidth                           | 1,728 MHz                                                                        |
| Teknologi Nirkabel                  | Lompatan Frekuensi Adaptif                                                       |
| Daya Nirkabel                       | ≤ 21 dBm (125,9 mW)                                                              |
| Mode Modulasi                       | GFSK                                                                             |
| Sensitivitas RX                     | <- 90 dBm                                                                        |
| Respons Frekuensi                   | 150 Hz – 7 kHz                                                                   |
| Rasio Sinyal terhadap<br>Kebisingan | > 55 dB                                                                          |
| Distorsi                            | < 1%                                                                             |
| Input SPL                           | > 115 dBSPL                                                                      |
| Rentang Suhu                        | 0 °C hingga 45 °C (kondisi bekerja)<br>–10 °C hingga 60 °C (kondisi penyimpanan) |

Catatan:

- 1. Pita frekuensi dan daya nirkabel bervariasi di setiap negara dan wilayah.
- 2. Suhu kerja tertinggi adalah 40 ℃ saat adaptor digunakan untuk catu daya.

### Tindakan Pengamanan

Harap tidak meletakkan produk di dekat atau di dalam perangkat pemanas (termasuk tetapi tidak terbatas pada oven microwave, kompor induksi, oven listrik, pemanas listrik, panci bertekanan tinggi, pemanas air, dan kompor gas) untuk mencegah baterai mengalami panas berlebih lalu meledak.

Jangan gunakan casing pengisian daya, kabel, dan baterai yang tidak orisinal bersama produk. Penggunaan aksesori yang tidak asli dapat menyebabkan sengatan listrik, kebakaran, ledakan, atau bahaya lainnya.

#### Dukungan

lika Anda menjumpai masalah saat menggunakan produk ini atau membutuhkan bantuan, silakan menghubungi Tim Dukungan Hollyland melalui beberapa cara berikut<sup>.</sup>

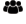

Hollvland User Group

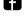

f HollylandTech

(O) HollylandTech

hollvlandtech id

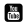

- HollvlandTech
- Support@hollyland.com

www.hollyland.com

#### Pernvataan

Semua hak cipta adalah milik Shenzhen Hollyland Technology Co., Ltd. Organisasi atau individu dilarang menyalin atau memproduksi ulang sebagian atau seluruh konten secara tertulis atau ilustratif dan menyebarluaskan dalam bentuk apa pun tanpa persetujuan tertulis dari Shenzhen Hollyland Technology Co., Ltd.

#### Pernyataan Merek Dagang

Semua hak cipta adalah milik Shenzhen Hollvland Technology Co., Ltd.

#### Catatan:

Oleh karena peningkatan versi produk atau alasan lainnya, Panduan Pengguna ini akan diperbarui seiring waktu. Kecuali jika disepakati lain, dokumen ini disediakan sebagai panduan untuk penggunaan saja. Semua pernyataan, informasi, dan rekomendasi dalam dokumen ini bukan merupakan garansi dalam bentuk apa pun, baik tersurat maupun tersirat.

# HOLLYVIEW Powered by Hollyland

Shenzhen Hollyland Technology Co., Ltd.

8F, 5D Building, Skyworth Innovation Valley, Tangtou Road, Shiyan Street, Baoan District, Shenzhen, 518108, China MADE IN CHINA